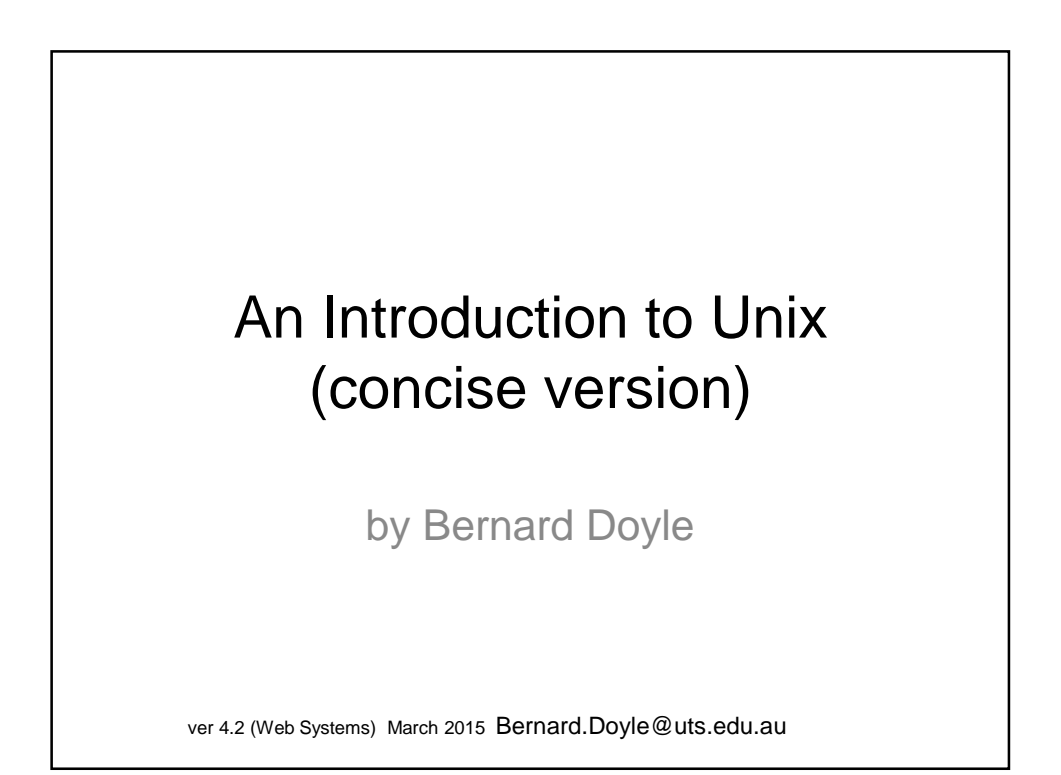

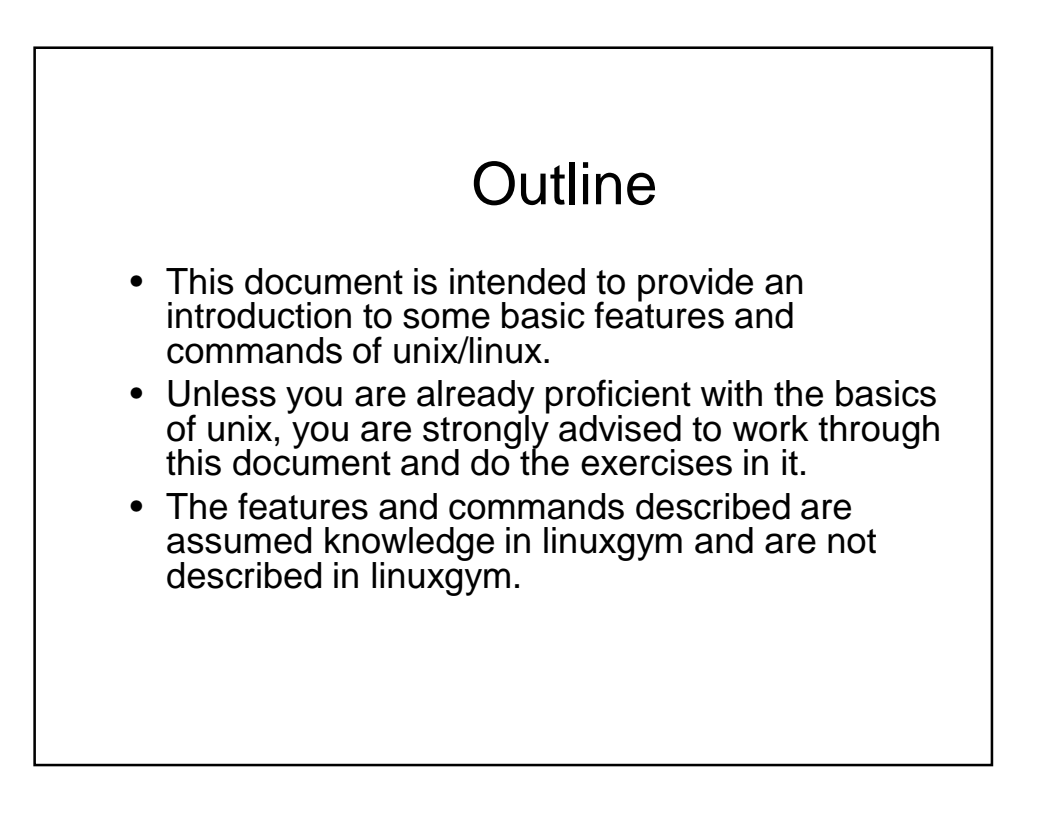

# The Unix Command Line Interface (CLI)

In this workshop we are going to look at the command line interface that unix operating systems provide to users.

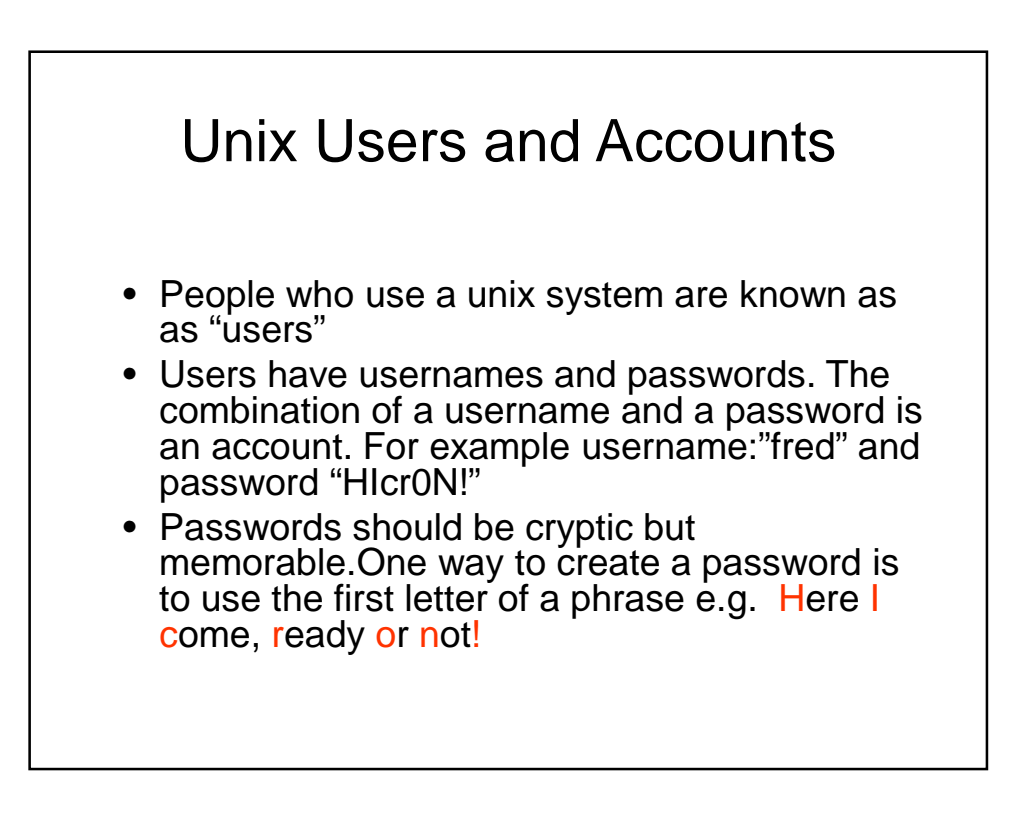

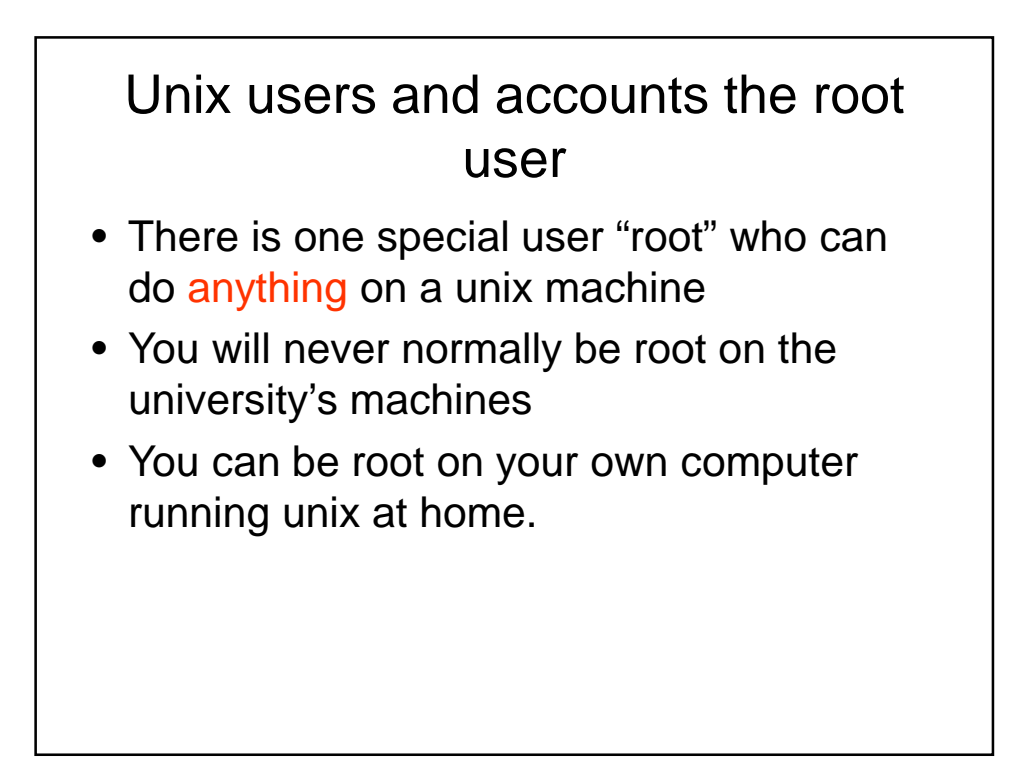

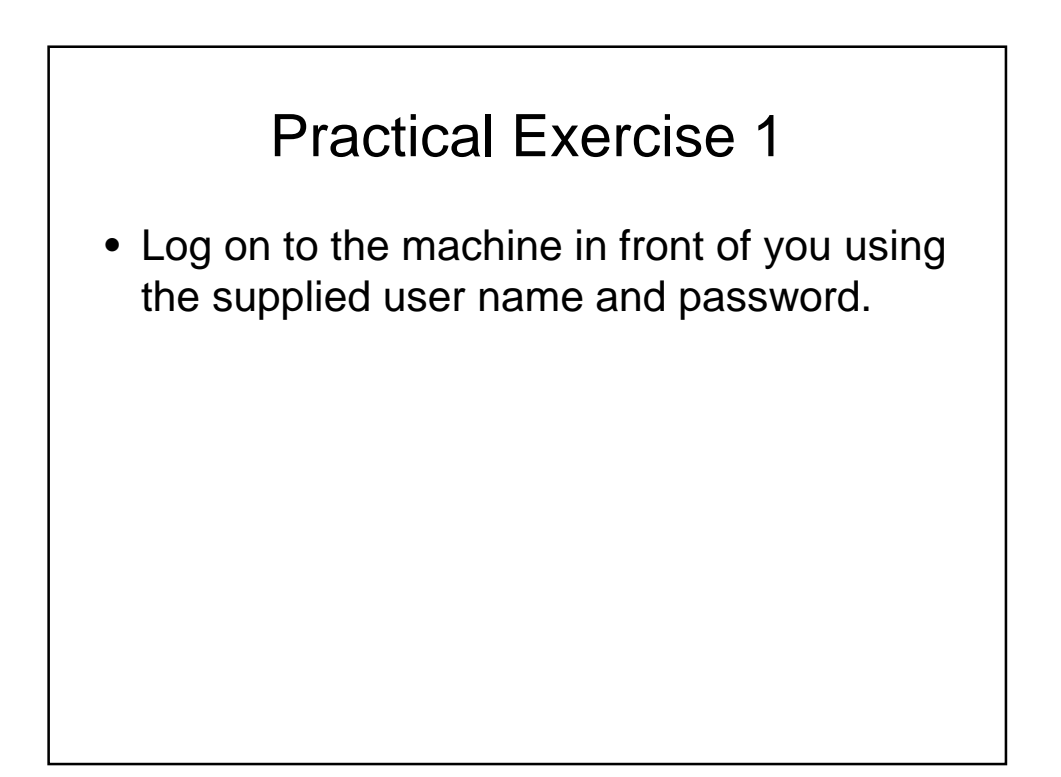

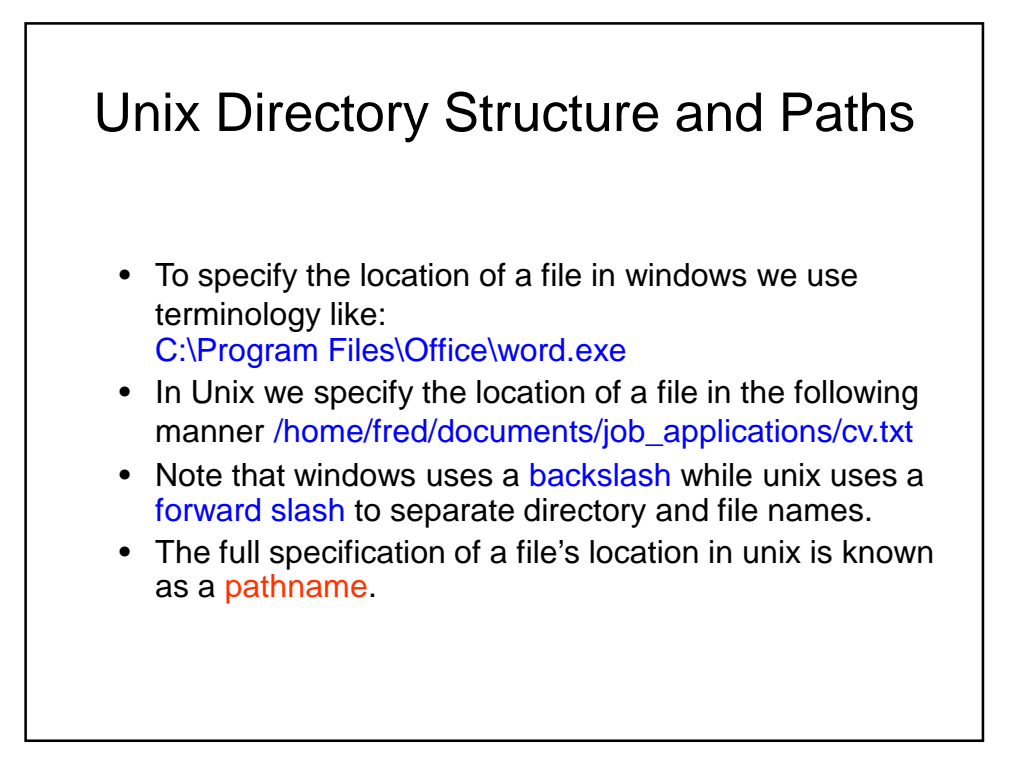

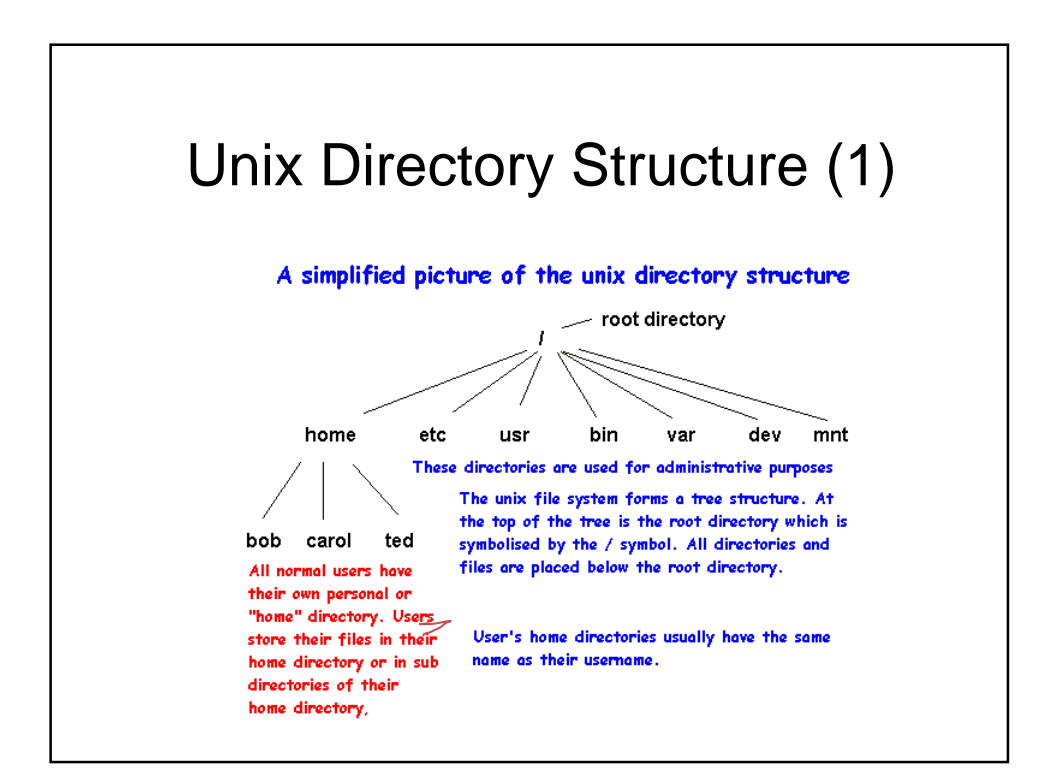

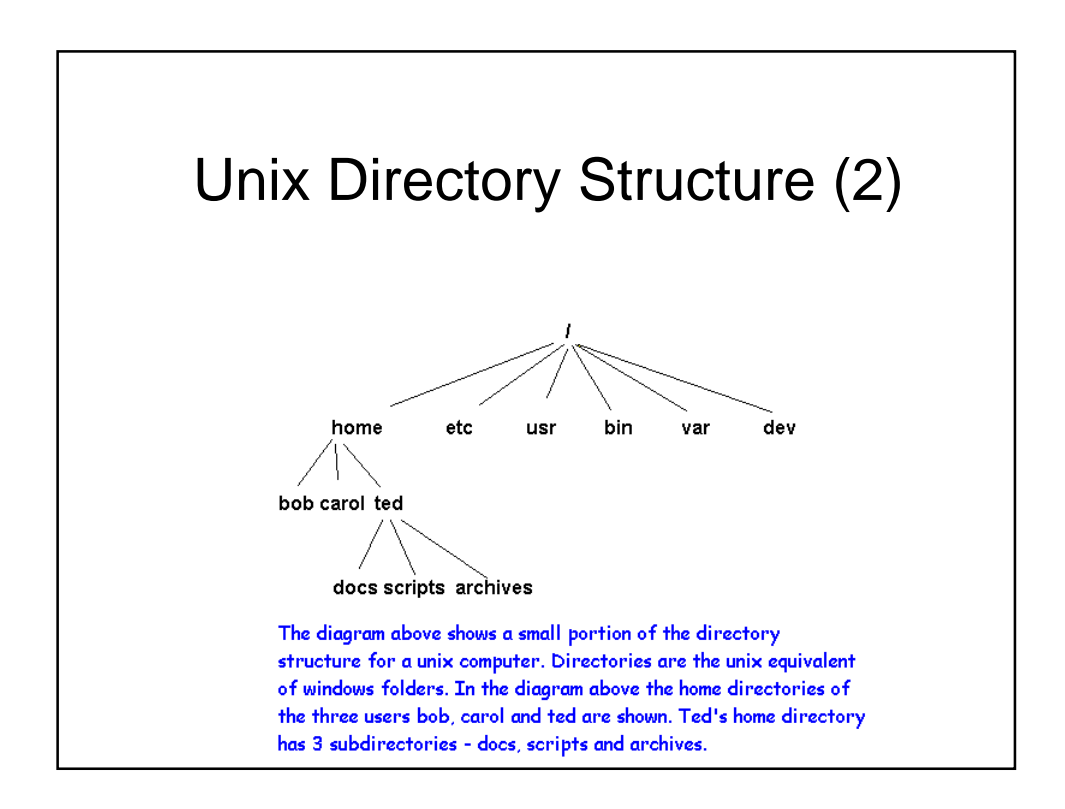

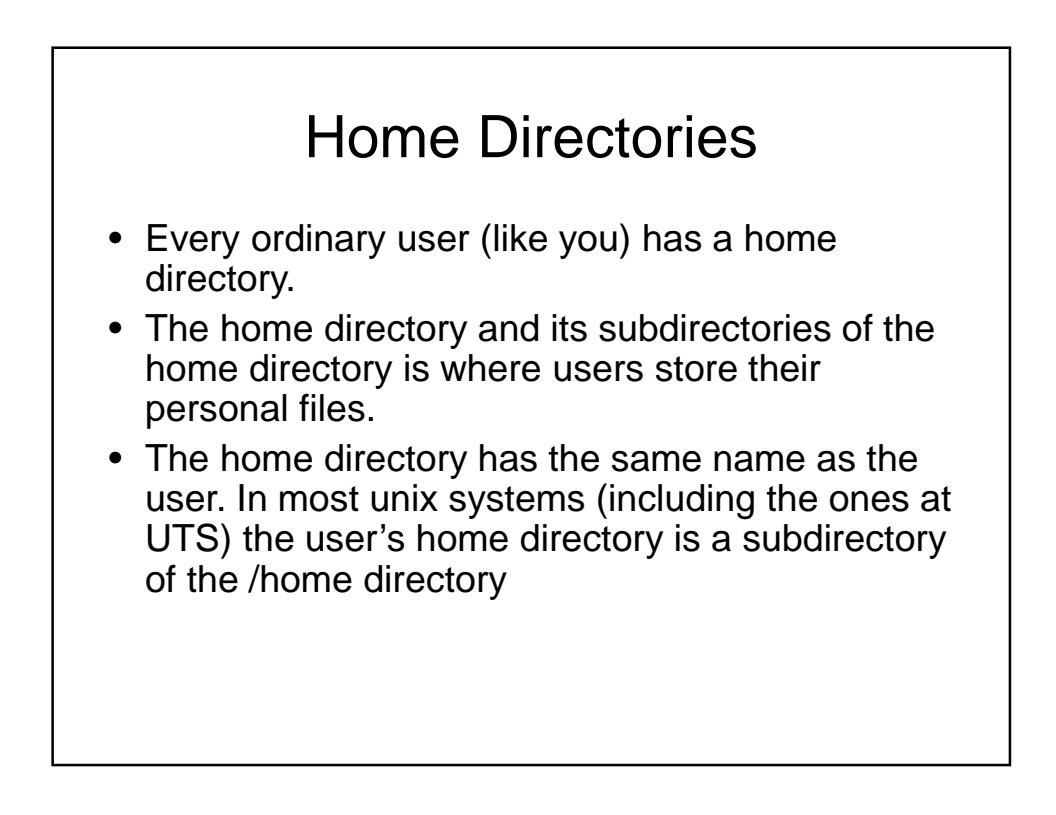

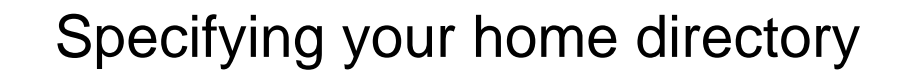

A user's home directory can be specified in at least two ways:

(1) By the absolute path to the directory

e.g. /home/fred

(2) By the using the tilde (~) character (pron. "tild-duh"

i.e. ~ symbolises a users home directory

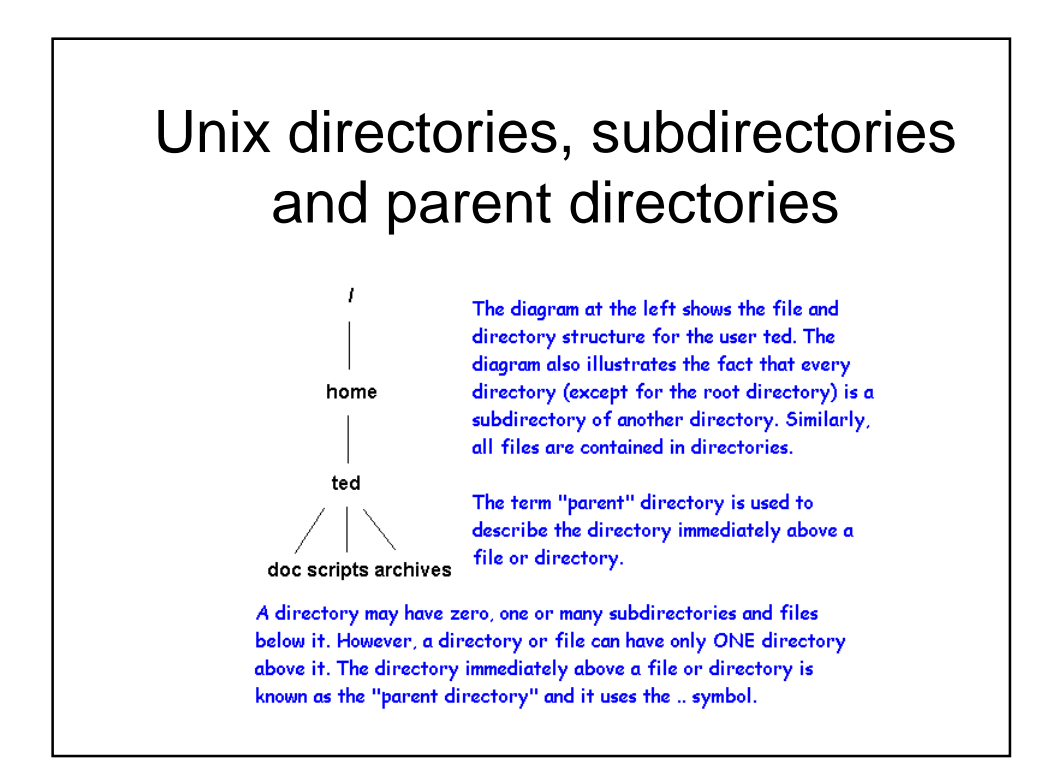

## **Using Directories**

- Unix Directories are like Windows folders
- Directories can contain files and/or other directories.
- If you have an account on a computer running unix, you will almost certainly create subdirectories of your home directory to keep your files organised.
- The command for creating a directory is mkdir <directory name>

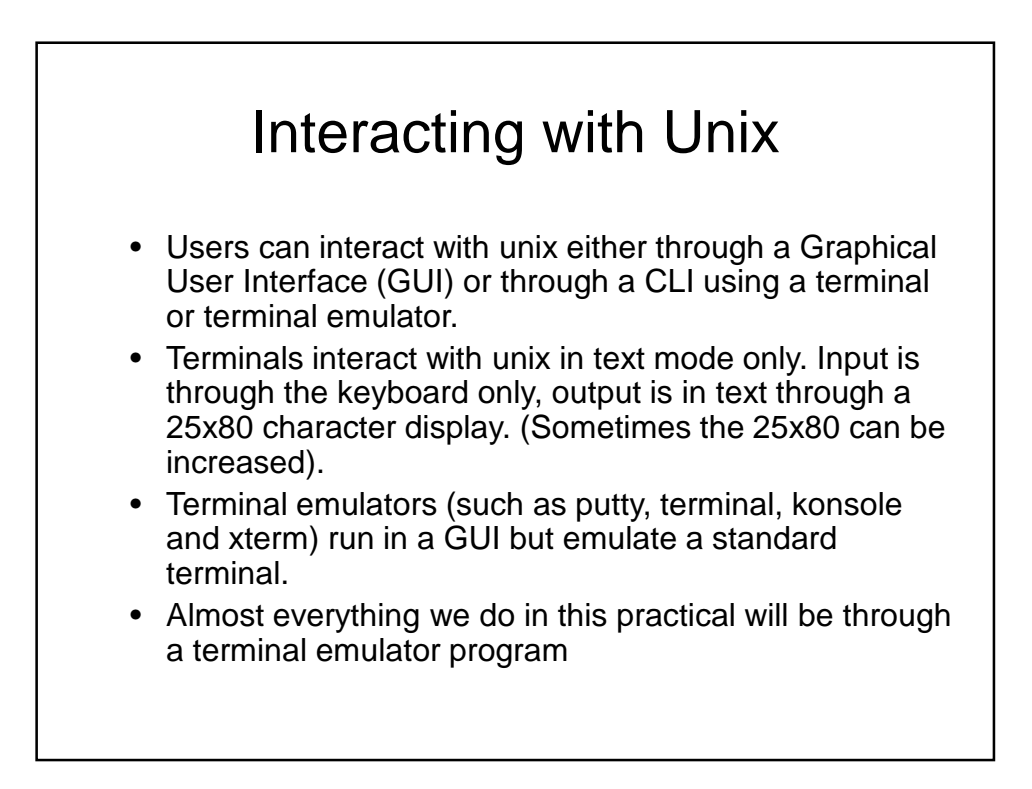

# Unix Commands options and arguments

Unix commands have a structure

command argument1 argument2 argument3 ...

There are two types of arguments:

(1) Command line options

(2) Ordinary arguments

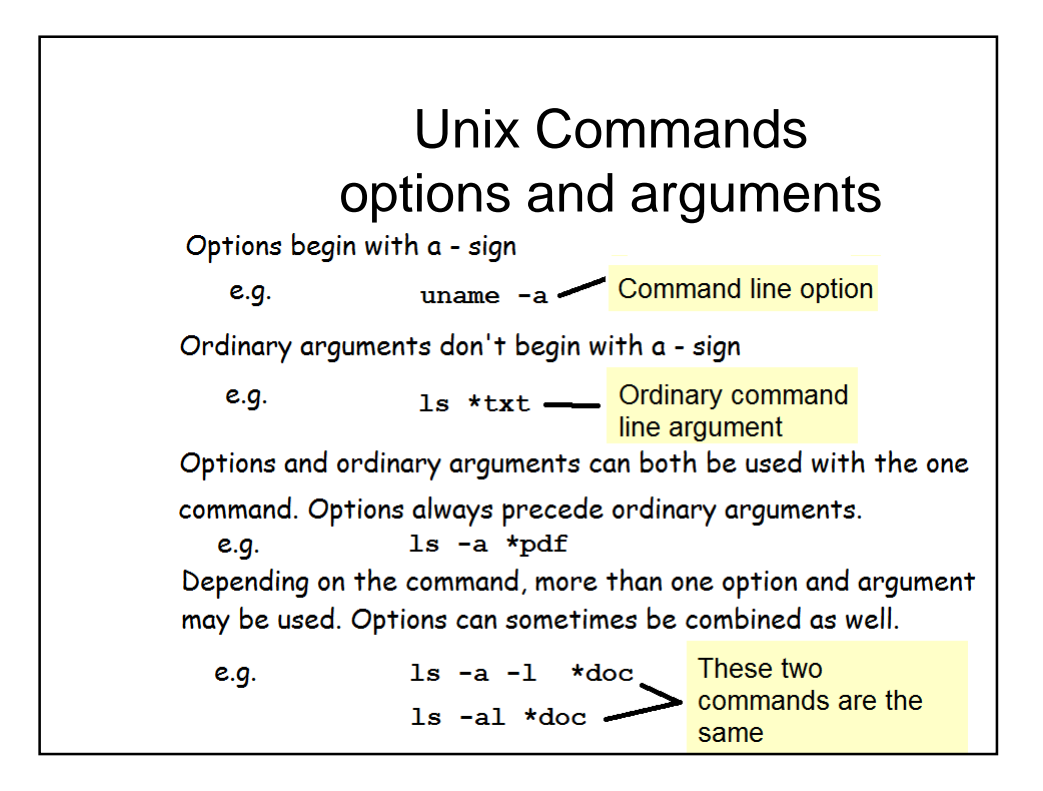

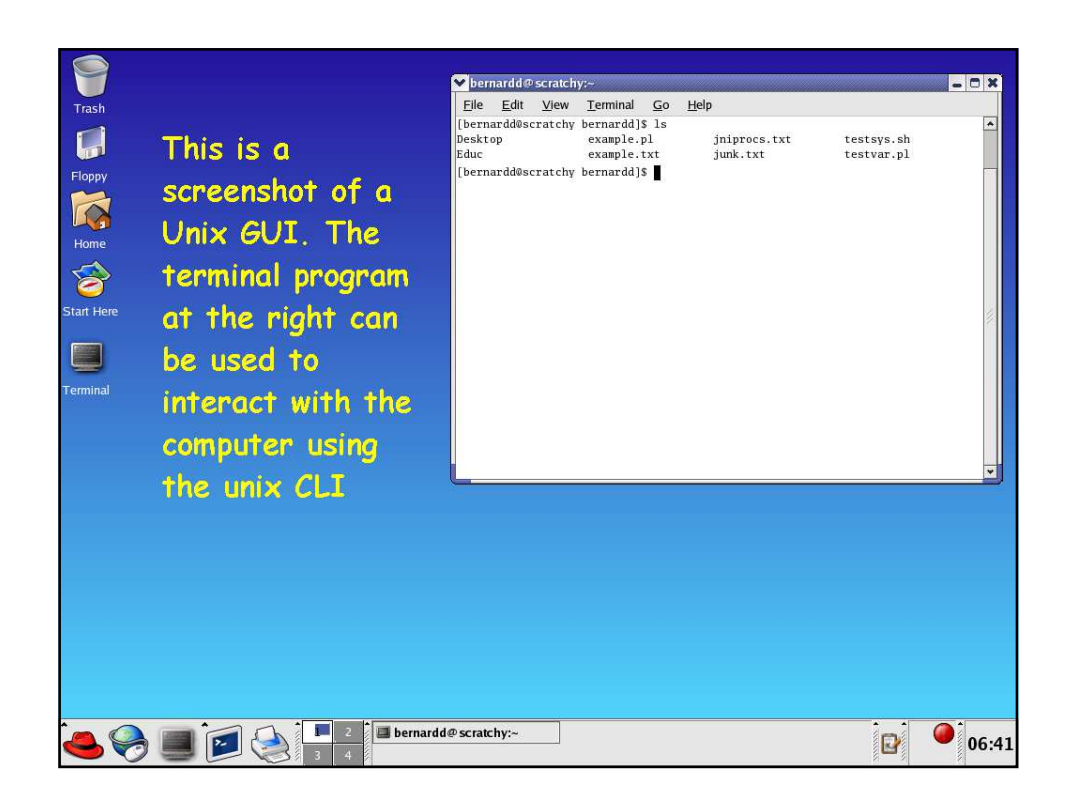

### Getting Oriented in Unix (1) When we are logged onto a computer running unix we are always located somewhere in the unix directory tree. Usually when we first log in, we are located in our home directory. Our current location is our present working directory Five commands are useful for orienting ourselves in a unix system. These are pwd, whoami, who, uname and date. Action Unix Command Where are we ? i.e. what's our present pwd working directory ? Who are we? whoami Who else is logged on ? who What variety of unix are we using? uname What is the date and time? date

## Getting Oriented in Unix (2) an example session

The picture below shows the effect of running the whoami, pwd and date commands in a terminal session on a unix computer.

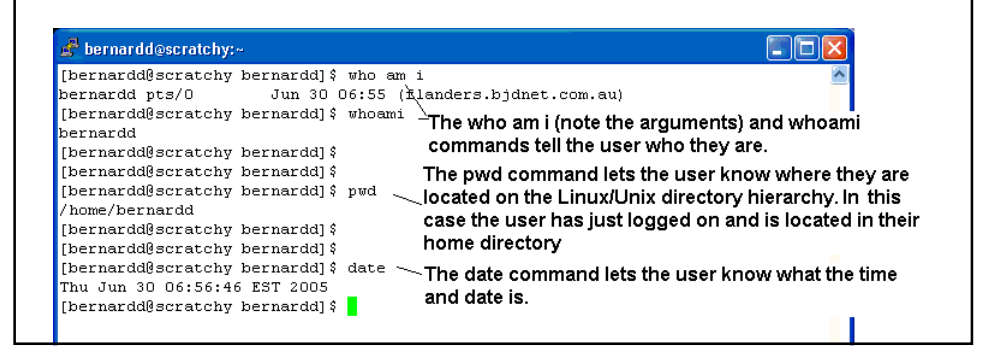

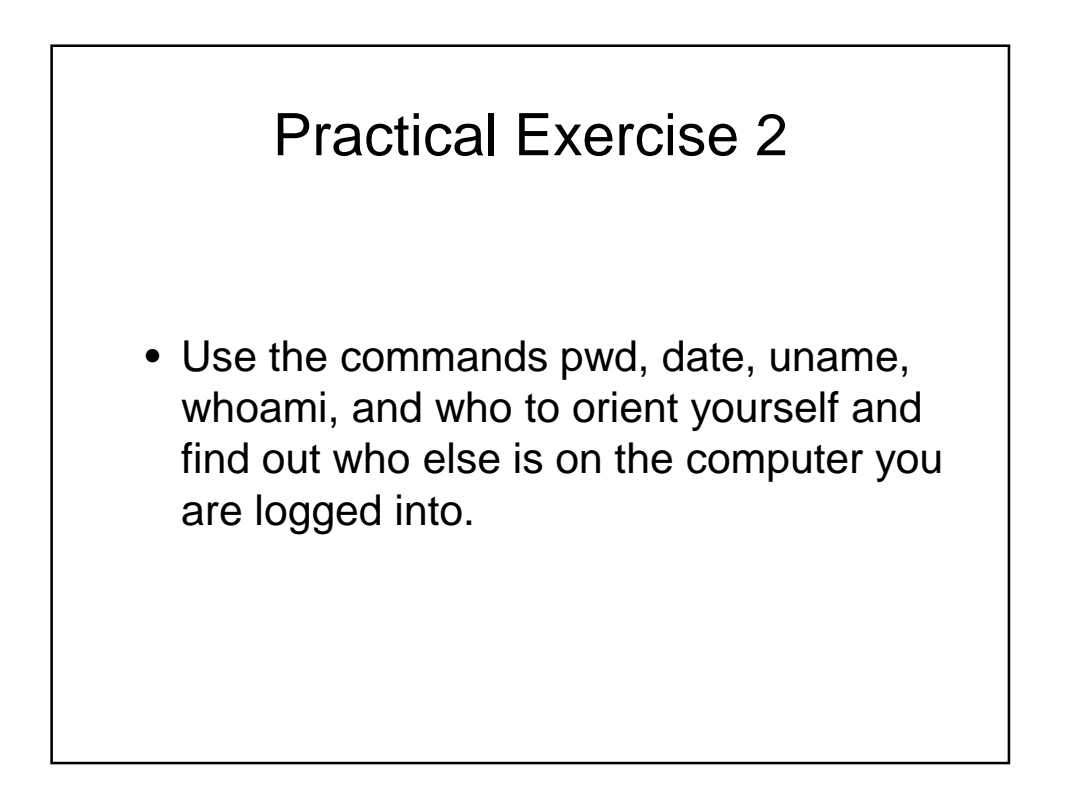

| Soi     | me more unix commands                                              |
|---------|--------------------------------------------------------------------|
| Command | What it does                                                       |
| cd      | changes the working/current directory                              |
| mkdir   | creates a directory                                                |
| ls      | lists the contents of a directory                                  |
| cp      | copies a file.                                                     |
| rm      | removes a file (be careful using this)                             |
| mv      | renames a file (equivalent to copy a file and delete the original) |
| rmdir   | removes an empty directory (be careful using this)                 |

![](_page_10_Figure_2.jpeg)

![](_page_11_Figure_1.jpeg)

- An absolute path starts at the root directory and navigates through the directory structure to a particular file or directory. An absolute path always leads to the same location.
- A relative path starts from where the user is currently located i.e. their present working directory. A relative path can lead to different locations depending on where the user is located.

![](_page_11_Picture_4.jpeg)

| Copying Files                                                    |
|------------------------------------------------------------------|
| Files are copied in unix using the cp command                    |
| example :                                                        |
| To make a copy of the file f1.txt called f1.bak the command is : |
| cp fl.txt fl.bak                                                 |
| The syntax of cp is                                              |
| cp original_file_name destination_file_name                      |

## Getting Help the man command

There is an online help facility in all unix installations. This is accessed using the man command and the data the command provides are known as the "man pages"

As an example, to access the man pages for the ls command type in man ls

### Other sources of help:

A brief summary of a command can often be obtained by typing in the name of the command with the argument --help

Some unix systems (such as linux) have an extra help system known as "info". This can be accessed by typing in info followed by the name of the command.

![](_page_13_Figure_1.jpeg)

- To clear the screen, press the control and L keys simultaneously.
- Previously executed commands can be accessed by pressing the up arrow key on the keyboard.
- Tab completion enables users to key in long and confusing filenames with a minimum of keystrokes.

![](_page_13_Figure_5.jpeg)

![](_page_14_Figure_1.jpeg)

![](_page_14_Figure_2.jpeg)

| 🖨 mick@ulysses:~                                                                                                  |                                                                                                    |
|----------------------------------------------------------------------------------------------------|----------------------------------------------------------------------------------------------------|
| [mick@ulysses ~]\$ pwd<br>/home/mick<br>[mick@ulysses ~]\$ mkdir demo                                             | User "mick" logs in and is located in his home directory                                                                                                    |
| [mick@ulysses ~]\$ cd demo<br>[mick@ulysses demo]\$pwd<br>/home/mick/demo                                         | current directory                                                                                                    |
| [mick@ulysses demo]\$ ls<br>[mick@ulysses demo]\$ mkdir backup                                                    | User creates subdirectories backup and<br>extras                                                                                                    |
| [mick@ulysses demo]\$ is<br>[mick@ulysses demo]\$ is<br>backup extras                                             |                                                                                                    |
| [mick@ulysses demo]\$ pico f1.txt <{ [mick@ulysses demo]\$ ls f1 tyt backup extres                                | User creates a text file called 11.txt using pico                                                                                                    |
| [mick@ulysses demo] %cp fl.txt back<br>[mick@ulysses demo] %cp fl.txt back<br>[mick@ulysses demo] %cp fl.txt back | $\begin{array}{c} \underset{up/fia.txt}{\overset{up}{\leftarrow}} & \text{User copies f1.txt to backup under the} \\ \underset{up/fia.txt}{\overset{up/fia.txt}{\leftarrow}} & \text{same name, also copies it and renames} \\ \underset{up/fi.asc}{\overset{up}{\leftarrow}} & \text{it f1a.txt and f1.asc} \end{array}$ |
| [mick@ulysses demo]\$cp backup/f1a.<br>[mick@ulysses demo]\$cd backup                                             | Lixt/ User copies fla.txt from backup to home direct                                                                                                    |
| /home/mick/demo/backup]<br>[mick@ulysses backup]\$ cp f1.txt .<br>[mick@ulysses backup]\$ cd demo                 | /extras/f1_extras.txt f1 extras.txt                                                                                                    |
| [mick@ulysses_backup]; cu demo<br>[mick@ulysses_demo]\$ ls_backup (                                               | User makes demo the current directory and gets a<br>listing of the files in the backup directory                                                                                                    |
| [mick@ulysses demo]\$ rm backup/*tx;<br>[mick@ulysses demo]\$ ls backup<br>f1.asc                                 | User removes all files in the backup directory ending in "txt"                                                                                                    |
| [mick@ulysses demo]\$                                                                                             | User checks that all files ending in "txt" have been                                                                                                    |

| Learnt |        |  |  |
|--------|--------|--|--|
| whoami | rmdir  |  |  |
| uname  | cp     |  |  |
| date   | mv     |  |  |
| pwd    | rm     |  |  |
| ls     | nano   |  |  |
| cd     | vi/vim |  |  |
| mkdir  | man    |  |  |

| Command Line interface        | Graphical user interface                 |
|-------------------------------|------------------------------------------|
| file                          | directory                                |
| Unix file system<br>hierarchy | Present working<br>directory             |
| Home directory                | Command options                          |
| Command arguments and options | Owner, group, rest<br>of world           |
| Pathnames                     | Absolute path                            |
| Relative path                 | Permissions - read,<br>write and execute |

| Command Line tab<br>completion                                                    | Command line history                  |
|-----------------------------------------------------------------------------------|---------------------------------------|
| commandhelp<br>gives a quick and dirty<br>summary of command<br>options (usually) | Cntrl-l to clear a<br>terminal screen |
| Cntrl-c to kill a<br>command that has taken<br>over the screen                    | Cntrl-d to log off                    |

#### Where to from here ? There are a number of things you can do: • Get your own unix system (Linux, FreeBSD, NetBSD, OpenBSD, Open Solaris) \* Buy a Macintosh – the operating system is a variety of Unix ٠ To get your own version of unix, download linux/freebsd iso files ٠ from the internet. A good place to start is http://distrowatch.com To install unix/linux the easiest option is to use virtualbox or ٠ VMWare. These can also be downloaded from the net. A more difficult approach is to burn the iso files to a DVD and then installing onto a physical computer (partitioning may be necessary). Use the computers at UTS running unix systems (Solaris and • Linux)